## How to run the Service Activity Report

## Overview:

The 'Service Activity Report' displays service (Medi-Cal and/or Non Medi-Cal) information for all clients in the system between two dates. The report can be filtered by Provider, RRG and Programs.

(Note: Keep in mind that this report take a while to run so keeping your date spans shorter will help in getting your report faster.)

Step 1. You can look up the report by typing "Service Activity Report" in the Search Forms. You can also 'Browse Forms' by selecting Avatar PM | Reports | Service Activity Reports

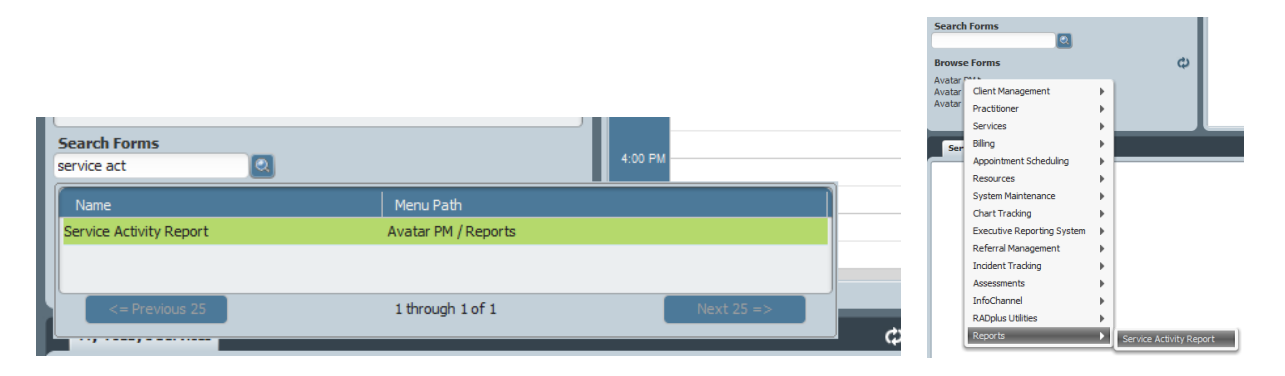

Step 2. Enter the required and optional fields:

- Begin Date required
   Provider optional
   Programs optional
- End Date required
   RRG optional

| Begin Date           04/01/2016         ▼           End Date           04/30/2016         ▼                                                                                                    | Provider                                                                                                    | 2 |
|----------------------------------------------------------------------------------------------------|----------------------------------------------------------------------------------------------------|---|
| RRG                                                                                                    | Programs                                                                                                    |   |
| ADP Case Management ADP Contract Adult Longterm Res ADP Contract Adult Perinatal Res ADP Contract Adult Residential - Detox ADP Contract Adult Short Term Res ADP Contract Intensive OP Matrix ADP Contract Methadone ADP Contract Non Peri-Intensive OP ADP Contract Outpatient ADD Contract Derinatal Intensive OD | <ul> <li>Janus - Clinic South-Peri Methadone SEQ</li> <li>Janus - Clinic South-Peri Methadone</li> <li>Janus - Clinic-Perinatal Methadone SEQ</li> <li>Janus - Clinic-Perinatal Methadone</li> <li>Janus - Comm Clinic-Methadone SEQ</li> <li>Janus - Comm Clinic-Methadone</li> <li>Janus - Community Clinic South-Methadone SEQ</li> <li>Janus - Community Clinic South-Methadone</li> <li>Janus - Courtesy Dosing SEQ</li> <li>Janus - Courtesy Dosing</li> </ul> |   |

Step 3. Select 'Process' button in upper left corner.

## Looking at the Service Activity Report

This is an example of the summary part of the 'Service Active Report':

## Service Activity Report

Begin Date: 04/01/2016 End Date 04/30/2016

|                                          | Unique<br>Clients | Units  | MediCal<br>Units | Medi-Cal% | Cost          |
|------------------------------------------|-------------------|--------|------------------|-----------|---------------|
| April                                    |                   |        |                  |           |               |
| ADP Contract Methadone                   |                   |        |                  |           |               |
| Janus - Comm Clinic-Methadone            | 13                | 249    | 246              | 98.80%    | \$ 3,218.47   |
| Janus - Comm Clinic-Methadone SEQ        | 424               | 15,569 | 13,345           | 85.72%    | \$ 186,809.26 |
| Janus - Community Clinic South-Methadone | 4                 | 22     | 10               | 45.45%    | \$ 292.63     |
| Janus - Community Clinic South-Methadone | 160               | 5,515  | 4,895            | 88.76%    | \$ 65,314.60  |
| Total :ADP Contract Methadone            | 598               | 21355  | 18496            | 88.76%    | \$ 255634.96  |
| April                                    | 598               | 21,355 | 18,496.00        | 86.61%    | \$ 255,634.96 |

Click on the <u>blue link(s)</u> to see the detail information for that summary category. The tab 'Detail' will appear on the top left corner on the screen. It is possible to open more than one link at a time. If you need to go back to the summary part of the report just select the 'Preview' tab.

| a constant detail 2 | 🖂 👸 100% 💌                         |      |            |         |                              |       |           |    |               |
|---------------------|------------------------------------|------|------------|---------|------------------------------|-------|-----------|----|---------------|
|                     | atient# Patient Name               | Ep.# | Date       | Service | Name                         | Units | Cost      | MC | Provider      |
| J                   | nus - Comm Clinic-Methadon e<br>EQ | 1    |            |         |                              |       |           |    |               |
|                     | ELL,RIKKI L                        |      |            |         |                              |       |           |    |               |
| 1                   | 4                                  | . 6  | 04/26/2016 | A424    | INDIVIDUAL<br>COUNSELING NTP | 9     | \$ 120.51 | Y  | BELL RIKKI L  |
| 31                  | w                                  |      | 04/08/2018 | A434    | INDIVIDUAL<br>COUNSELING NTP | 9     | 8 120.51  | γ  | BELL RICCL    |
| 1                   | н                                  | 24   | 04/13/2010 | A434    | INDIVIDUAL<br>COUNSELING NTP | e     | \$ 80.34  | Y  | BELL,RIKKIL   |
| 1                   | 0                                  | . 8  | 04/14/2016 | A434    | INDIVIDUAL<br>COUNSELING NTP |       | \$ 80.34  | Y  | BELLRIKOL     |
| 4                   | 8                                  |      | 04/28/2016 | A434    | INDIVIDUAL<br>COUNSELING NTP | 6     | \$ 80.34  | Y  | BELL,RIKKI L  |
| 1                   |                                    | 9    | 04/05/2016 | A434    | INDIVIDUAL<br>COUNSELING NTP | 0     | \$ 80.34  | Y  | BELL, RIKKI L |

Note: MC = Medi-Cal (Y/N)

You can flip through the pages by clicking on the side arrows and change the size of magnification with drop down arrow.

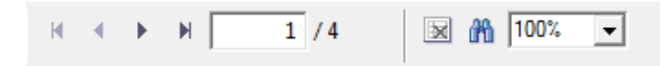

Provider: All

06/10/2016

Click on top right corner ( sutines objects ) on the screen to close the 'Detail' section.

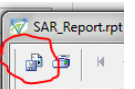

If you need to export the report to Excel, click on the top left corner (Preview Detal), pick 'Microsoft Excel' in the 'Format' list, and click 'Ok'

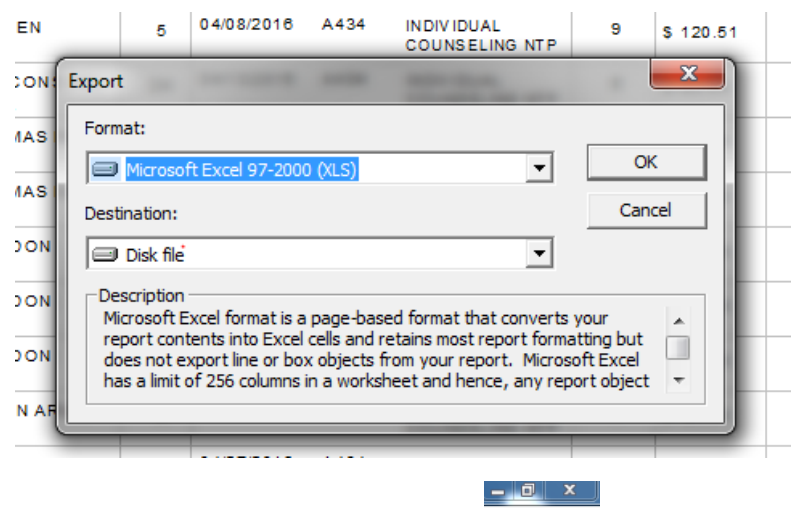

When finished, click on the top right X (\_\_\_\_\_\_\_\_ ) to close the report.

You can run another report or close the form altogether.

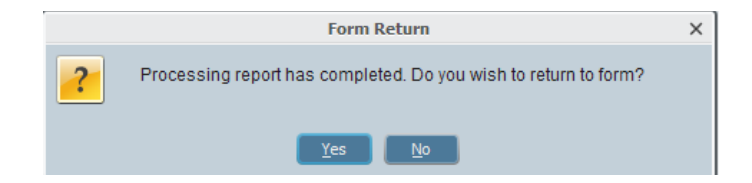